**Completing Your Early Childhood Iowa Area** 

# Annual Report on Iowagrants.gov

Early Childhood Iowa Area (ECIA) boards must complete the area's annual report online through the Iowagrants.gov website. The following component reports make up your board's annual report:

- Board and Contact Information
- Type of Services

| Direct Services                            | Indirect Services                              |
|--------------------------------------------|------------------------------------------------|
| Car Seat                                   | Business Investment Program                    |
| Crisis/Emergency Care                      | Child Care Nurse Consultant                    |
| Dental                                     | Coordinated Intake                             |
| Early Care & Education Scholarships        | hawk-I Outreach                                |
| Early Care & Education Supportive Services | Quality Improvement for Early Learning         |
| Health Prevention                          | Preschool Scholarship Coordination             |
| Literacy                                   | Professional Development – Conferences         |
| Prenatal/Postnatal                         | Professional Development – Credit-bearing      |
| Transportation                             | Professional Development – Training            |
|                                            | Public Awareness/Child Fairs                   |
|                                            | Resource Libraries                             |
|                                            | Technical Assistance: Consultation, Mentoring, |
|                                            | Coaching                                       |
|                                            | WAGE\$                                         |

- Family Support Home Visitation
- Family Support Parent Education
- Administrative Staff (ECIA director, support staff, etc.)
- Administrative Expenses
- Financial Summaries (Early Childhood, School Ready and Other Funding)
- Financial Statement Attachments (Early Childhood and School Ready)

#### **OVERARCHING IMPORTANT INFORMATION**

- Your area's annual report on lowagrants.gov is made up of many "mini" status/component reports.
- "DIRECT SERVICES" and "INDIRECT SERVICES" are grouped together in alphabetical order.
- You must 'select/open,' 'Edit,' 'Save' and 'Mark as Complete' each DIRECT SERVICE and INDIRECT SERVICE component report even if your board does not fund a program, services or activities in one of the types of services.
- Each time you make changes to a component report, click on 'Edit.' [Note: You cannot make changes to any component report after you click on 'Submit.']

• The same instructions display at the top of each DIRECT SERVICE and INDIRECT SERVICE component report. Always read the instructions at the beginning of a component report.

# Instructions

If your board funds two or more \_\_\_\_\_\_ programs, combine and report the performance measures data together.

Use the TAB key to move from one field to the next. When entering financial information, include both dollars and cents, example: 95234.22

### Note: This is a two-part form; follow instructions carefully!

To begin entering information into this form, click "Edit" at the top of the form. You can complete all fields except the "Optional: Other Funding Expended and Source" field. Click "Save" at the top of the form. Now, the "Optional: Other Funding Expended and Source" field is available. If applicable, click "Add" to enter the source and funding amount in the fields. Next, click on "Save" at the top of the form. Repeat this process for each 'Optional Funding" entry in this section.

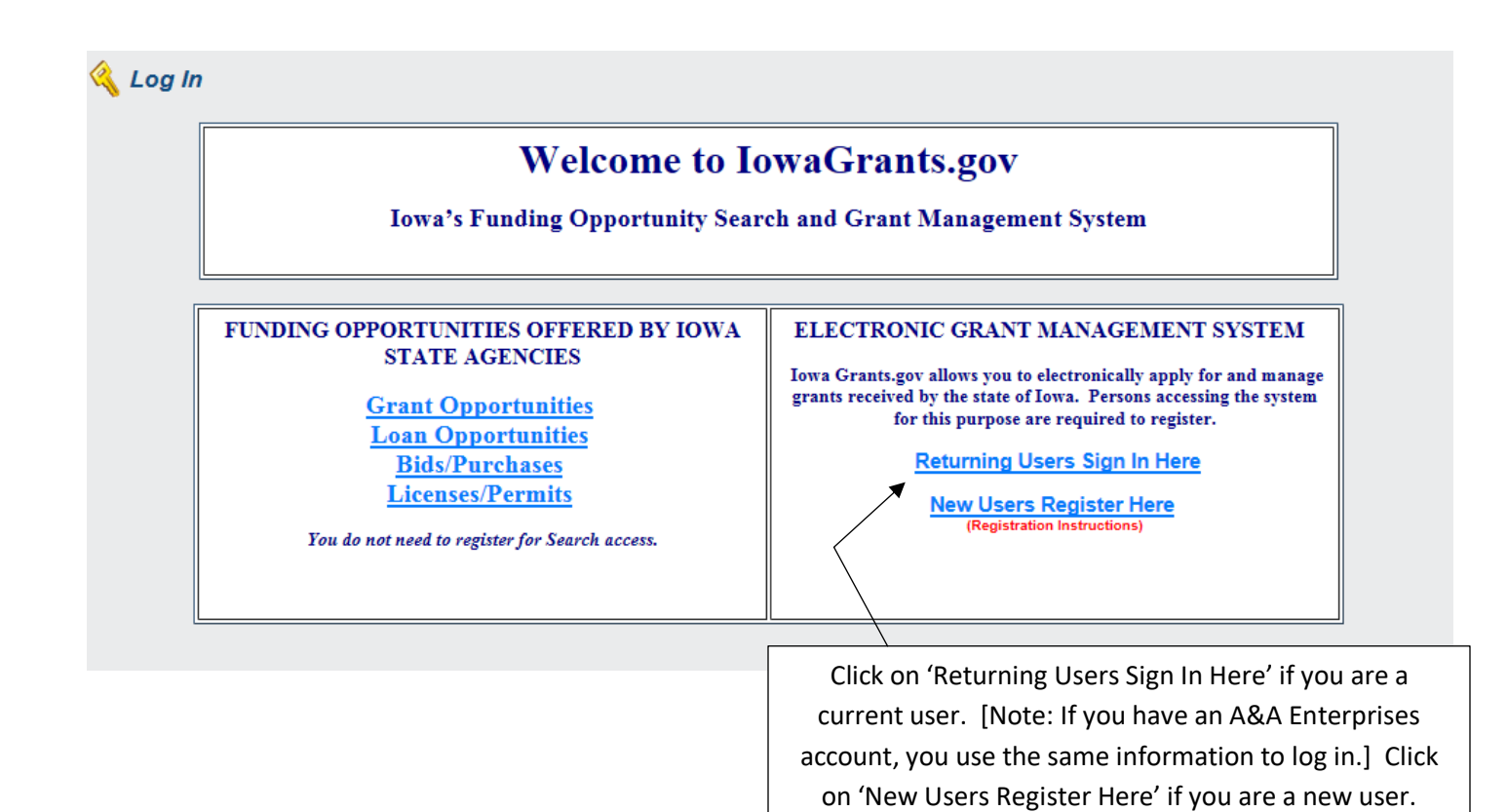

# **DOM Electronic Grant Management System**

|                                 | Enterprise A                       | &A                  | What Is A&A?  |                                     |
|---------------------------------|------------------------------------|---------------------|---------------|-------------------------------------|
| SIGN IN                         | CREATE AN<br>ACCOUNT               | FORGOT<br>PASSWORD  | FORGOT ID     |                                     |
| Sign into DOM                   | Electronic Grant M                 | lanagement Syster   | m here.       |                                     |
| Enter your Acc<br>Grant Manager | count Id and passv<br>ment System. | vord to sign into D | OM Electronic |                                     |
| Ac                              | count Id:                          |                     |               | Enter your account ID and password. |
| Pa                              | ssword:                            |                     |               |                                     |
|                                 | Sign In Acco                       | ount Details        |               |                                     |

| S Welcome                                                                    |                      |
|------------------------------------------------------------------------------|----------------------|
|                                                                              |                      |
| Main Menu                                                                    |                      |
| Click Help above to view instructions. Go to "My Profile" to reset password. |                      |
| Instructions                                                                 |                      |
| My Profile                                                                   |                      |
| 😰 Funding Opportunitie                                                       | 5                    |
| Wy Applications                                                              |                      |
| 🦓 My Grants 🚽                                                                |                      |
|                                                                              |                      |
|                                                                              | lick on 'My Grants.' |

| 🕎 Menu   🤱 H          | lelp   📲 Lo   | og Out    |                  |                                     | Sack   🤙                   | Print 🛛 🧼 Add      | 渊 Delete   💰 Edit   📙 Save     |
|-----------------------|---------------|-----------|------------------|-------------------------------------|----------------------------|--------------------|--------------------------------|
| 🐊 Grant Tra           | cking         |           |                  |                                     |                            |                    |                                |
| Current Grant/        | Projects      |           |                  |                                     |                            |                    | Closed Grant/Projects   Claims |
| Grant/Projects in the | status Underw | ay or Sus | pended appear on | this list. To view other Grant/Proj | ects, click the closed Gra | ant/Projects link. |                                |
| ID                    | Status        | Year      | Title            | Program Area                        | Grant Adm                  | ninistrator        | Grant/Project Amount           |
| 14-ECI TEST           | Underway      | 2014      | 14-ECI TEST      | Early Childhood Iowa                | Tena Malone                |                    | \$0.00                         |
| test                  | Underway      | 2013      | Test             | Early Childhood Iowa                | Tami Foley                 |                    | \$0.00                         |
|                       |               |           |                  | Te                                  | otal                       | \$0.00             |                                |
|                       |               | This so   | creenshot is     | from the 'TEST' site.               | Your screen w              | ill                | Showing 1 - 2 of 2             |
|                       |               | have y    | 'our area's l    | D for the appropriate               | e state físcal yea         | ar.                |                                |

| 🅎 Menu   🧟 Help   🍟 Log Out                     |                        | 🥱 Back   쵫 Print   🧼 Add   渊 Delete   룴 Edit   📙 Save |
|-------------------------------------------------|------------------------|-------------------------------------------------------|
| 🐊 Grant Tracking                                |                        |                                                       |
| Grant/Project: 14-ECI TEST - 14-EC              | CI TEST - 2014         |                                                       |
| Status:                                         | Underway               |                                                       |
| Program Area:                                   | Early Childhood Iowa   |                                                       |
| Grantee Organization:                           | ECI TA Team            |                                                       |
| Program Officer:                                | Tena Malone            |                                                       |
| Awarded Amount:                                 | \$0.00                 |                                                       |
| Instructions                                    |                        |                                                       |
| The grant forms appear below.                   |                        |                                                       |
| Grant/Project Components                        |                        |                                                       |
| You can define your own alerts in the Alerts se | ection                 |                                                       |
|                                                 | Component              | Last Edited                                           |
| General Information                             |                        | 10/25/2013                                            |
| Status Reports                                  |                        |                                                       |
| Opportunity                                     |                        | •                                                     |
| Click                                           | c on 'Status Reports.' |                                                       |

# 瓷 Menu | 🧟 Help | 📲 Log Out

🥱 Back | 쵫 Print | 🥐 Add | 渊 Delete | 🧭 Edit | 📙 Save

## A Grant/Project Tracking

| Grant/Project: 14-ECI TEST - 14-EC | CI TEST - 2014         |                    |                          |                      |
|------------------------------------|------------------------|--------------------|--------------------------|----------------------|
| Status:                            | Underway               |                    |                          |                      |
| Program Area:                      | Early Childhood Iowa   |                    |                          |                      |
| Grantee Organization:              | ECI TA Team            |                    |                          | Г                    |
| Program Officer:                   | Tena Malone            | Click on the appro | opriate status report    |                      |
| Awarded Amount:                    | \$0.00                 | for the an         | nual report.             |                      |
|                                    |                        |                    |                          | ]                    |
| Status Reports - Pending           |                        | Cop                | y Existing Status Report | Return to Components |
| ID Type                            | Title Date From-T      | o Due Date         | Submitted Date           | Arrived? Status      |
| 14-ECI TEST - 01 Annual Repo       | ort 07/01/2013-06/30/2 | 2014               |                          | - Editing            |

| Status Report: test001 - 01              |                                                 |                  |
|------------------------------------------|-------------------------------------------------|------------------|
| Grant:                                   | test001-Test_grant                              |                  |
| Status:                                  | Editing                                         |                  |
| Drogram Öreat                            | Early Childhood Jawa                            |                  |
|                                          | Early Childhood Iowa                            |                  |
| Grantee Organization:                    | ECI TA Team                                     |                  |
| Program Manager:                         | Tami Foley                                      |                  |
| Components                               |                                                 |                  |
| Complete each component of the status re | eport and mark it as complete. Click Submit whe | en you are done. |
|                                          | Name                                            |                  |
| General Information                      |                                                 |                  |
| Board and Contact Information            |                                                 |                  |
| Car Seat - Direct Services               |                                                 |                  |
| Crisis/Emergency Care - Direct Service:  | s                                               |                  |
| Dental - Direct Services                 |                                                 |                  |
| Early Care & Education Scholarships - D  | Direct Services                                 |                  |
| Early Care & Education Supportive Serv   | /ices - Direct Services                         |                  |
| Health Prevention - Direct Services      |                                                 |                  |
| Literacy - Direct Services               |                                                 |                  |
| Prenatal/Postnatal - Direct Services     |                                                 |                  |
| Transportation - Direct Services         |                                                 |                  |
| Child Care Nurse Consultant - Indirect S | ervices                                         | These are        |
| Coordinated Intake - Indirect Services   |                                                 |                  |
| Hawk-I Outreach - Indirect Services      |                                                 | annual re        |
| Quality Improvement for Early Learning   | - Indirect Services                             | 'Edit ' 'S       |
| Preschool Scholarship Coordination - In  | direct Services                                 |                  |
| Professional Development: Conferences    | s - Indirect Services                           | SERVICE an       |
| Professional Development: Credit-bearin  | ng - Indirect Services                          | if your b        |
| Professional Development: Iraining - Inc | direct Services                                 | ii your b        |
| Public Awareness/Child Pairs - Indirect  | services                                        | act              |
| Resource Libraries - Indirect Services   | staring Capabing Indirect Services              |                  |
| WARE® Indirect Services                  | itornig, coaching - indirect services           |                  |
| Family Support - Home Visitation         |                                                 |                  |
| Family Support - Parent Education        |                                                 |                  |
| Administrative Staff                     |                                                 |                  |
| Administrative Expenses                  |                                                 |                  |
| Financial Summary - Early Childhood Fu   | inds                                            |                  |
| Financial Summary - School Ready Fund    | ts                                              |                  |
| Financial Summary - Other Funding        |                                                 |                  |
| SFY15 Financial Statement Attachment     |                                                 |                  |

These are the component reports that make up your annual report. REMEMBER, you must 'select/open,' 'Edit,' 'Save' and 'Mark as Complete' each DIRECT ERVICE and INDIRECT SERVICE component report even if your board does not fund a program, services or activities in one of the types of services.

# Board and Contact Information Component Report

| Board and Contact Information          |                        |                  |                     |
|----------------------------------------|------------------------|------------------|---------------------|
| Area and Counties Served               |                        |                  |                     |
| Name of Early Childhood Area:          | ABC Area               |                  |                     |
|                                        |                        | Complete the     | information in aach |
|                                        |                        | data field Aft   | information in each |
|                                        |                        | fields on this c | component report    |
| Website:                               | www.ABCwebsite.org     | click on 'Save   | ,                   |
| Counties in ECIA:                      | Dubuque 🗸              |                  |                     |
| Current Board Chairperson              |                        |                  |                     |
| Current Board Chairperson Name:        | Mr. Chairperson        | ]                |                     |
| Board Chairperson Address:             | 123 Noway Lane         | ]                |                     |
| Board Chairperson City:                | Nowhere                | ]                |                     |
| Board Chairperson State:               | Iowa 🔻                 |                  |                     |
| Board Chairperson Zipcode:             | 50321                  |                  |                     |
| Board Chairperson Phone:               | 712-415-7854           |                  |                     |
| Board Chairperson E-mail:              | mr.chairperson@abc.org |                  |                     |
| Current Fiscal Agent                   |                        |                  |                     |
| Current Fiscal Agent Name:             |                        |                  |                     |
| Fiscal Agent Address:                  |                        |                  |                     |
| Fiscal Agent City:                     |                        |                  |                     |
| Fiscal Agent State:                    | •                      |                  |                     |
| Fiscal Agent Zipcode:                  |                        |                  |                     |
| Fiscal Agent E-mail:                   |                        |                  |                     |
| Contact Person for the Local ECI Board | 1                      |                  |                     |
| Contact Person Name:                   |                        |                  |                     |
| Contact Address:                       |                        |                  |                     |
| Contact City:                          |                        |                  |                     |
| Contact State:                         | <b>•</b>               |                  |                     |
| Contact Zipcode:                       |                        |                  |                     |
| Contact Phone:                         |                        |                  |                     |
| Contact E-mail:                        |                        |                  |                     |

Click on 'Save' to save the data you just entered.

Click here to download the Board Matrix template.

Board Matrix Attachment\*

Click here to download the Community Plan Updates template.

#### Community Plan Updates\*

Click here to download the Executive Summary template

**Executive Summary Attachment** 

When you click on "Click Here to download..." the following pop-up screen displays. [Note: The type of pop-up screen that displays will vary based on your computer's operating system.] Click "Open" and the template/form displays. Complete the template/form and save it on your computer. [We recommend that you create a folder on your "Desktop" or "C Drive" to save your lowagrants.gov forms/templates.] In this section of the component report, you download/upload information. Complete the following actions for attachments on the "Board and Contact Information" component report:

- Board Matrix Download and complete the template and upload.
- Community Plan Updates Download and complete the template and upload.
- Executive Summary This is optional. Boards may either download and complete the stateprovided template and upload or upload the board-developed executive summary.

| Do you | want to open or save this file?                                         |
|--------|-------------------------------------------------------------------------|
|        | Name: Annual_Report_Assurances_SFY14.doc                                |
|        | Type: Microsoft Word 97 - 2003 Document                                 |
|        | From: www.iowagrants.gov                                                |
|        | Open Save Cancel                                                        |
| ~      | While files from the Internet can be useful, some files can notentially |
| ?      | harm your computer. If you do not trust the source, do not open or      |

The template/form displays on your computer screen for you to complete and save.

| Click here to download the Board Matrix template. Board Matrix Attachment Click here to download the Community Plan Updates template. |                                                                                                    |
|----------------------------------------------------------------------------------------------------|----------------------------------------------------------------------------------------------------|
| Community Plan Updates*                                                                                                    | Upload the template/form by clicking on<br>the icon that is a 'page with a plus sign.'<br>Note: This upload icon does not display on<br>your screen until you click on 'Edit' and<br>'Save' on the page. [The screenshot on the<br>previous page shows that the upload icon<br>does not initially display.] |
| IowaGrants - Internet Explorer https://www.iowagrants.gov/addComponentEntityAttachment.do?pk                                          | =1384287358632&fd=StatusReportEciEarlychi                                                                                                    |

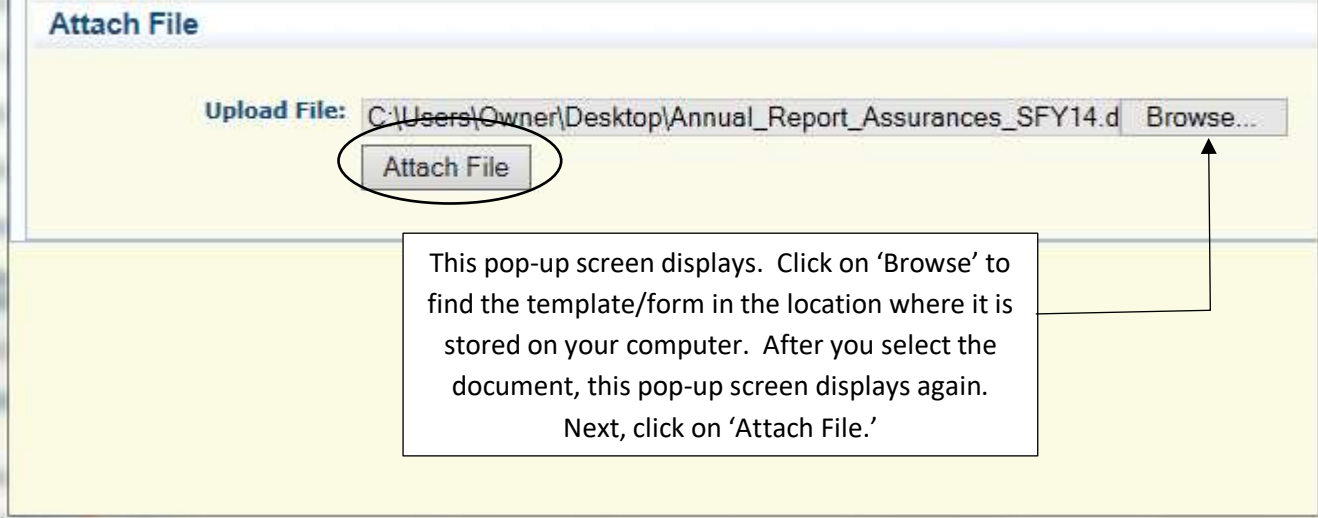

| Click here to download the Assurances and                            | Signature Page.      |                                                                                                    |
|----------------------------------------------------------------------|----------------------|----------------------------------------------------------------------------------------------------|
| Assurances and Signature Page<br>Attachment*                         | Annual_Report_Assura | ances_SFY14.doc 🖷 🗲                                                                                                   |
| Click here to download the Board Matrix tem                          | plate.               |                                                                                                    |
| Board Matrix Attachment*                                             |                      |                                                                                                    |
| Click here to download the Community Plan<br>Community Plan Updates* | Updates template.    | NOTE: Assurances attachment is no<br>longer part of the annual report. This<br>screen print just provides an example. |
| Click here to download the Executive Summ                            | ary template.        |                                                                                                    |
| Executive Summary Attachment                                         |                      | The uploaded document file name and a document icon now displays. Once you                                            |
|                                                                      |                      | have uploading the attachments and templates, click on 'Mark as Complete.'                                            |

# DIRECT SERVICE and INDIRECT SERVICE Component Reports

| 🍘 Menu ( 👗 Help ( 🍟 Log Out                                                                                                    | Saci                                                                                                    | k   쵫 Print   🥐 Add   渊 Delete   💰 Edit   🔚                                                                                                    |
|----------------------------------------------------------------------------------------------------|----------------------------------------------------------------------------------------------------|----------------------------------------------------------------------------------------------------|
| 💐 Grant/Project Tracking                                                                                                    |                                                                                                    |                                                                                                    |
| Status Report: 14-ECI TEST - 03                                                                                                    |                                                                                                    |                                                                                                    |
| Grant:                                                                                                    | 14-ECI TEST-14-ECI TEST                                                                                                    |                                                                                                    |
| Status:                                                                                                    | Editing                                                                                                    | After selecting a DIRECT SERVICE                                                                                                    |
| Program Area:                                                                                                    | Early Childhood Iowa                                                                                                    | or INDIRECT SERVICE component                                                                                                    |
| Grantee Organization:                                                                                                    | ECI TA Team                                                                                                    | report, click on "Edit."                                                                                                    |
| Program Manager:                                                                                                    | Tena Malone                                                                                                    |                                                                                                    |
|                                                                                                    |                                                                                                    |                                                                                                    |
| natructiona                                                                                                    |                                                                                                    |                                                                                                    |
| your board funds two or more dental program<br>se the TAB key to move from one field to the<br>ote: This is a two-part form; follow instru                                                                                                    | is, combine and report the performance measures data together.<br>next. When entering financial information, include both dollars and cen<br>uctions carefully!                                                                                                    | ts, example: 95234.22                                                                                                    |
| your board funds two or more dental program<br>se the TAB key to move from one field to the<br>ote: This is a two-part form; follow instru-<br>b begin entering information into this form, clit<br>e top of the form. Now, the "Optional: Other<br>or "Save" at the top of the form. Report this p                                                                                                    | is, combine and report the performance measures data together.<br>next. When entering financial information, include both dollars and cen-<br>locitions, carefully!<br>ck: "Catif" at the top of the form. You can complete all fields except the "<br>Funding Expended and Source" field is available. If applicable, click "A<br>rocess for each "Optional Funding" entry in this section. | ts, example: 95234.22<br>Optional: Other Funding Expended and Source" field. Olick "Savi<br>dd" to enter the source and funding amount in the fields. Next, c                                              |
| your board funds two or more dental program<br>se the TAB key to move from one field to the<br>ote: This is a two-part form; follow instru-<br>begin entering information into this form, ofi-<br>e top of the form. Now, the "Optional: Other<br>"Save" at the top of the form. Report this p<br>Opental - Direct Services                                                                                                    | is, combine and report the performance measures data together.<br>next. When entering financial information, include both dollars and cen-<br>loctions arefully!<br>by Zolf," at the top of the form. You can complete all fields except the '<br>Funding Expended and Source" field is available. If applicable, click "A-<br>rocess for each 'Optional Funding" entry in this section.     | ts, example: 95234.22<br>Optional: Other Funding Expended and Source" field. Click "Saw<br>dd" to enter the source and funding amount in the fields. Next, c<br>Mark as Complete   Go to Status Report Fo  |
| your board funds two or more dental program<br>se the TAB key to move from one field to the<br>ote: This is a two-part form; follow instru-<br>begin entering information into this form, olive<br>top of the form. Now, the "Optional: Other<br>"Save" at the top of the form. Report this p<br>tental - Direct Services<br>Name of Program or Service                                                                                                    | is, combine and report the performance measures data together.<br>next. When entering financial information, include both dollars and cen-<br>inctions carefully!<br>by "cdit" at the top of the form. You can complete all fields except the "<br>Funding Expended and Source" field is available. If applicable, click "A<br>rocess for each "Optional Funding" entry in this section.     | ts, example: 95234.22<br>Optional: Other Funding Expended and Source" field. Oliok "Saw<br>dd" to enter the source and funding amount in the fields. Next, c<br>Mark as Complete   Go to Status Report Fo  |
| your board funds two or more dental program<br>se the TAB key to move from one field to the<br>ote: This is a two-part form; follow instru-<br>begin entering information into this form, cli-<br>e top of the form. Now, the "Optional: Other<br>"Save" at the top of the form. Report this p<br>Opental - Direct Services<br>Name of Program or Service<br>ist the name of each contractor funded.                                                                   | is, combine and report the performance measures data together.<br>next. When entering financial information, include both dollars and cen<br>locitons carefully!<br>sector: at the top of the form. You can complete all fields except the '<br>Funding Expended and Source' field is available. If applicable, click "A<br>rocess for each 'Optional Funding' entry in this section.        | ts, example: 95234.22<br>Optional: Other Funding Expended and Source" field. Click "Savi<br>dd" to enter the source and funding amount in the fields. Next, c<br>Mark as Complete   Go to Status Report Fo |
| your board funds two or more dental program<br>se the TAB key to move from one field to the<br>ote: This is a two-part form; follow instru-<br>begin entering information into this form, cli-<br>begin entering information into this form, cli-<br>te top of the form. Now, the "Optional: Other<br>"Save" at the top of the form. Report this p<br>Opental - Direct Services<br>Name of Program or Service<br>ist the name of each contractor funded.<br>Contractor | is, combine and report the performance measures data together.<br>next. When entering financial information, include both dollars and cen<br>inctions carefully!<br>sector: "at the top of the form. You can complete all fields except the "<br>Funding Expended and Source" field is available. If applicable, click "A<br>rocess for each "Optional Funding" entry in this section.       | ts, example: 95234.22<br>Optional: Other Funding Expended and Source" field. Click "Savi<br>dd" to enter the source and funding amount in the fields. Next, c<br>Mark as Complete   Go to Status Report Fo |
| your board funds two or more dental program<br>se the TAB key to move from one field to the<br>ote: This is a two-part form; follow instru-<br>begin entering information into this form, clic<br>e top of the form. Now, the "Optional: Other<br>"Save" at the top of the form. Report this p<br>Optical - Direct Services<br>Name of Program or Service<br>ist the name of each contractor funded.<br>Contractor                                                     | is, combine and report the performance measures data together.<br>next. When entering financial information, include both dollars and cen<br>locitons carefully!<br>Sector: "a the top of the form. You can complete all fields except the "<br>Funding Expended and Source" field is available. If applicable, click "A<br>rocess for each "Optional Funding" entry in this section.        | ts, example: 95234.22<br>Optional: Other Funding Expended and Source" field. Click "Sav<br>dd" to enter the source and funding amount in the fields. Next, o<br>Mark as Complete   Go to Status Report Fo  |
| your board funds two or more dental program<br>se the TAE key to move from one field to the<br>ote: This is a two-part form; follow instru-<br>begin entering information into this form, cli-<br>te top of the form. Now, the "Optional: Other<br>n "Save" at the top of the form. Report this p<br>Opental - Direct Services<br>Name of Program or Service<br>ist the name of each contractor funded.<br>Contractor<br>Description<br>Indicate Program Type:         | is, combine and report the performance measures data together.<br>next. When entering financial information, include both dollars and cen<br>lotions carefully!<br>Secont at the top of the form. You can complete all fields except the "<br>Funding Expended and Source" field is available. If applicable, click "A<br>rocess for each "Optional Funding" entry in this section.          | ts, example: 95234.22<br>Optional: Other Funding Expended and Source" field. Click "Sava<br>dd" to enter the source and funding amount in the fields. Next, o<br>Mark as Complete   Go to Status Report Fo |

# Completing the fields for the "Dental – Direct Services" component report:

The first set of screenshots have blank fields, the second set has data entered in the fields and the third set provides screenshots after clicking on "Save."

# <u>Blank Fields</u>

| Dental - Direct Services                           |                           |   |        |        |
|----------------------------------------------------|---------------------------|---|--------|--------|
| Name of Program or Service                         |                           |   |        |        |
| List the name of each contractor funded.           |                           |   |        |        |
| Contractor                                         |                           | * |        |        |
|                                                    |                           |   |        |        |
| Description                                        |                           |   |        |        |
| Description                                        |                           | * |        |        |
| Indicate Program Type:                             | <b></b>                   |   |        |        |
| Link to Which Comm. Plan Priority or<br>Priorities |                           |   |        |        |
|                                                    |                           |   |        |        |
| How much was invested (input me                    | asures)                   |   |        |        |
| Fiscal investments must coincide with early child  | dhood financial statement |   |        |        |
|                                                    | Source                    |   |        | Amount |
| Salved Bredy Freely Support                        |                           |   | \$0.00 | ]      |

|                                             |                   | <b>30.00</b>               |        |
|---------------------------------------------|-------------------|----------------------------|--------|
| School Ready-Quality                        |                   | \$0.00                     |        |
| School Ready-Other Programs/Services        |                   | \$0.00                     |        |
| School Ready-Admin                          |                   | \$0.00                     |        |
|                                             |                   |                            |        |
| Optional: Other Funding Expended and Source |                   |                            |        |
| Source                                      |                   |                            |        |
|                                             |                   |                            | \$0.00 |
|                                             | IMPORT<br>"ADD" o | ANT: You can other funding |        |

sources after saving the initial data you enter.

| How much was done or produced (Output measures)              |                    |
|--------------------------------------------------------------|--------------------|
| Age of children served (as of September 15)                  |                    |
| Output Measures                                              | # done or produced |
| Prenatal                                                     | 0                  |
| Children 0 to 1 Year                                         | 0                  |
| Children 1 to 2 Years                                        | 0                  |
| Children 2 to 3 Years                                        | 0                  |
| Children 3 to 4 Years                                        |                    |
| Children 4 to 5 Years                                        |                    |
| Children 5 to 6 Years                                        |                    |
|                                                              |                    |
| How well did we do it (Quality/Efficiency Measures)          |                    |
| Children Screened for                                        |                    |
|                                                              | # Achieved Measure |
| Of those Children Screened, % referred                       |                    |
| # Achieved Measure                                           |                    |
|                                                              |                    |
| What Was the Change in Conditions for Those We Served (Outco | ome Measures)      |
| % of children who need dental                                |                    |
| # Achieved Measure                                           |                    |
| % of children who are cavity free                            |                    |
| # Achived Measure                                            |                    |
|                                                              | Define to Tee      |

\_

# Data Entered in Fields

| Dental - Direct Services                           |                                                                                                  |   |
|----------------------------------------------------|--------------------------------------------------------------------------------------------------|---|
| Name of Program or Service                         | Bright Smilies                                                                                   |   |
| List the name of each contractor funded.           |                                                                                                  |   |
| Contractor                                         | ABC County Public Health                                                                         | * |
|                                                    |                                                                                                  | Ŧ |
| Description                                        | Program provides screenings for dental cavities,<br>fluoride varnish, and dental care education. | * |
|                                                    |                                                                                                  | Ŧ |
| Indicate Program Type:                             | Locally Developed Model -                                                                        |   |
| Link to Which Comm. Plan Priority<br>or Priorities | Healthy Children                                                                                 |   |

| How much was invested (input measures)                                    |         |
|---------------------------------------------------------------------------|---------|
| Fiscal investments must coincide with early childhood financial statement |         |
| Source                                                                    | Amount  |
| School Doody Family Support                                               |         |
| School Doarty Procedual                                                   | 1508.00 |
| School Ready-Quality                                                      | 3000.00 |
| School Ready-Other Programs/Services                                      | 1000.00 |
| School Ready-Admin                                                        | 0       |
|                                                                           |         |
| Optional: Other Funding Expended and Source                               |         |
| Source                                                                    |         |
|                                                                           | \$0.00  |

| How much was done or produced (Output measures) |                    |
|-------------------------------------------------|--------------------|
| Age of children served (as of September 15)     |                    |
| Output Measures                                 | # done or produced |
| Prenatal                                        | 0                  |
| Children 0 to 1 Year                            | 0                  |
| Children 1 to 2 Years                           | 0                  |
| Children 2 to 3 Years                           | 5                  |
| Children 3 to 4 Years                           | 50                 |
| Children 4 to 5 Years                           | 10                 |
| Children 5 to 6 Years                           | 0                  |
|                                                 |                    |

# How well did we do it (Quality/Efficiency Measures)

. . . . . . .

- - -

| Children Screened for                                                | Cavities                                  | 65                 |
|----------------------------------------------------------------------|-------------------------------------------|--------------------|
|                                                                      |                                           | # Achieved Measure |
| Of those Children Screened, %<br>referred on for additional services | 10                                        |                    |
| or treatment                                                         | # Achieved Measure                        |                    |
|                                                                      |                                           |                    |
| What Was the Change in Condition                                     | ns for Those We Served (Outcome Measures) |                    |
| % of children who need dental                                        | •                                         |                    |
| treatment that went to a dentist                                     | o<br># Achieved Measure                   |                    |
|                                                                      | - Achieved Measure                        |                    |
| % of children who are cavity free                                    | 55                                        |                    |
|                                                                      | # A chived Measure                        |                    |

. . .

A 15

.

# Data Saved

.

| Dental - Direct Services                           | Mark as Complete   Go to Status Report Forms                                                  |
|----------------------------------------------------|-----------------------------------------------------------------------------------------------|
| Name of Program or Service                         | Bright Smilies                                                                                |
| List the name of each contractor funded.           |                                                                                               |
| Contractor                                         | ABC County Public Health                                                                      |
| Description                                        | Program provides screenings for dental cavities, fluoride varnish, and dental care education. |
| Indicate Program Type:                             | Locally Developed Model                                                                       |
| Link to Which Comm. Plan Priority<br>or Priorities | Healthy Children                                                                              |

| How much was invested (input measures)                                    |                                |        |            |
|---------------------------------------------------------------------------|--------------------------------|--------|------------|
| Fiscal investments must coincide with early childhood financial statement |                                |        |            |
| Source                                                                    |                                |        | Amount     |
| School Ready-Family Support                                               |                                |        | \$0.00     |
| School Ready-Preschool                                                    |                                |        | \$1,500.00 |
| School Ready-Quality                                                      |                                |        | \$3,000.00 |
| School Ready-Other Programs/Services                                      |                                |        | \$1,000.00 |
| School Ready-Admin                                                        | You can now click on "Add" to  |        | \$0.00     |
|                                                                           | YOU CAILING CITCK OIL AUU LO   | Totals | \$5,500.00 |
|                                                                           | identify other funding sources |        |            |
| Optional: Other Funding Expended and Source                               | that supported the program     |        | ► Add      |
|                                                                           | that supported the program,    |        |            |
| Source                                                                    | service or activity.           | ſ      |            |
|                                                                           | ,                              |        | \$0.00     |
|                                                                           |                                |        |            |
| Total Funding                                                             |                                |        |            |
| Total \$5,500.00                                                          |                                |        |            |

# Following are screenshots for adding other funding sources that supported the program, service or activity.

| Optional: Other Funding Expended and Source |                     |                                  |
|---------------------------------------------|---------------------|----------------------------------|
| Source*                                     | \$0.00<br>Amount    |                                  |
| Optional: Other Funding Expended and Source |                     |                                  |
| Source* I-Smile                             | \$1000.00<br>Amount | After entering information in    |
|                                             |                     | the two fields, click on "Save." |

| How much was invested (input measures)                                    |                                          |               |
|---------------------------------------------------------------------------|------------------------------------------|---------------|
| Fiscal investments must coincide with early childhood financial statement |                                          |               |
| Source                                                                    | An                                       | nount         |
| Sebeel Deady Family Support                                               |                                          | <b>\$0.00</b> |
| Cabaal Deady Dreachaol                                                    |                                          | \$1,500.00    |
| School Ready-Quality                                                      |                                          | \$3,000.00    |
| School Ready-Other Programs/Services                                      |                                          | \$1,000.00    |
| School Ready-Admin                                                        | Totala                                   | \$0.00        |
|                                                                           | Totals                                   | \$5,500.00    |
| Optional: Other Funding Expended and Source                               |                                          | Add           |
| Source                                                                    |                                          | <u> </u>      |
| I-Smile                                                                   | The 'How much was invested' section      | \$1,000.0     |
|                                                                           |                                          | \$1,000.0     |
|                                                                           | now includes the other funding sources   |               |
| Total Funding                                                             | and the "Total Funding" amount is        |               |
| Total \$6,500.00                                                          | recalculated. If there is additional     |               |
|                                                                           | 'Other Funding,' click on 'Add' again to |               |
|                                                                           | enter the information and repeat the     |               |
|                                                                           |                                          |               |
|                                                                           | same steps previously described.         |               |
|                                                                           |                                          |               |

| iow much was done of produced            | d (Output measures)       | )                  |               |                |          |   |
|------------------------------------------|---------------------------|--------------------|---------------|----------------|----------|---|
| e of children served (as of September 15 | )                         |                    |               |                |          |   |
| Output M                                 | easures                   |                    |               | # done or proc | luced    |   |
| enatal                                   |                           |                    |               |                |          |   |
| ildren 0 to 1 Year                       |                           |                    |               |                |          |   |
| ildren 1 to 2 Years                      |                           |                    |               |                |          |   |
| ildren 2 to 3 Years                      |                           |                    |               |                |          |   |
| ildren 3 to 4 Years                      |                           |                    |               |                |          |   |
| ildren 4 to 5 Years                      |                           |                    |               |                |          |   |
| ildren 5 to 6 Years                      |                           |                    |               |                |          |   |
|                                          |                           | Totals             |               |                |          |   |
| low well did we do it (Quality/Eff       | iciency Measures)         |                    |               |                |          |   |
| in wen die we do it (gaanty/En           | loterioy measures)        |                    |               |                |          |   |
| Children Screened for                    | Cavities                  | 65                 |               | 65             | 100.0%   |   |
|                                          |                           | # Achieved Measure |               | # Possible     | %        |   |
| Of those Children Screened, %            | 2 10                      |                    |               | 65             | 15.38%   |   |
| or treatment                             | # Achieved Measure        |                    |               | # Possible     | %        |   |
| Cast pay Child for the convict           | ¢0 500 00                 |                    | 05            |                | ¢400.00  |   |
| cost per clina for the service           | 7 00,000.00<br>Total Cost |                    | # of Children |                | \$100.00 |   |
|                                          |                           |                    |               |                | Ŧ        |   |
| What Was the Change in Condition         | ons for Those We Se       | erved (Outcome Me  | easures)      |                |          |   |
| % of children who need denta             | 1.8                       |                    |               | 10             | 80.0%    | / |
| reatment that went to a dentist          | # Achieved Measure        |                    |               | # Possible     | %        |   |
| % of children who are cavity free        | 55                        |                    |               | 65             | 84 62%   |   |
| no or children into are carry inco       | # Achived Measure         |                    |               | t Dessible     | 04.0270  |   |

| Dental - Direct Services                 |                                                   | Mark as Complete   Go to Status Report Forms                                                                                                    |
|------------------------------------------|---------------------------------------------------|----------------------------------------------------------------------------------------------------|
| Name of Program or Service               | Bright Smilies                                    | ▶                                                                                                    |
| List the name of each contractor funded. |                                                   |                                                                                                    |
| Contractor                               | ABC County Public Health                          |                                                                                                    |
| Description                              | Program provides screenings for dental education. | cavities, fluoride varnish, and dental care                                                                                                    |
| Indicate Program Type:                   | Locally Developed Model                           |                                                                                                    |
| Link to Which Comm. Plan Priority        | Healthy Children                                  | When you are finished updating/saving the<br>component report, click on "Mark as Complete."<br><i>REMEMBER, you must 'select/open,' 'Edit,' 'Save'</i><br><i>and 'Mark as Complete' each DIRECT SERVICE</i><br><i>and INDIRECT SERVICE component report even if</i><br><i>your board does not fund a program, services or</i><br><i>activities in one of the types of services.</i> |

. . .

A 4

a a

. .

After you mark a component report as complete, a 'checkmark' displays in the 'Complete?' column and the date displays in the 'Last Edited' column.

×

| Components                                                                                                    | Preview   Submit    |
|----------------------------------------------------------------------------------------------------|---------------------|
| Complete each component of the status report and mark it as complete. Glock Submit when vois are done                                                                                                    |                     |
| Name                                                                                                    | inte? 1 act Editori |
| Transa Transa                                                                                                    | alloy a second of   |
| Chard and Contact Information                                                                                                    | 010402015           |
| Car Sail Dirari Estainer                                                                                                    | 00/23/2015          |
| Call Scan- Labor Street Scanters                                                                                                    | 001202010           |
| Constant Proved Residence in Constant Proved                                                                                                    | 06/03/2015          |
| Lenser - Deck John Scholminher, Tienet Saninas                                                                                                    | 00023/2015          |
| Carry Care & Calegoria Science Sciences Transfer Services                                                                                                    | 001202013           |
| Lang care a consume appointe an esta consul an esta                                                                                                    | 000002013           |
| Herearc Deard Society                                                                                                    | 06/33/2015          |
| University University Operations                                                                                                    | 06/24/2015          |
| Transvertation Stort Services                                                                                                    | 00/24/2018          |
| Transportation - Later Services                                                                                                    | 07/09/2015          |
| Coordinated Indian Statistics                                                                                                    | 66/34/2015          |
| Constanting inducts according a                                                                                                    | 00/24/2015          |
| Countie terre comment ou services in the services of the services of the servi | DECLARDED S         |
| These hours of schedures has County Countered and these                                                                                                    | 00/24/2015          |
| Professional Development Conferences Indirect Services                                                                                                    | 06/24/2015          |
| Professional Development: Cradit Instrum: Indirect Services                                                                                                    | 66/24/2015          |
| Professional Development: Training, Indirect Services                                                                                                    | 06/24/2015          |
| Procession of the temperature strategy and the second second s                                                                                                    | 06/24/2015          |
| Toesarra (Marice Indiant Sandra III)                                                                                                    | 06/14/2015          |
| Tachard Asseture Constitution Moterian Carbins Inflant Service 4                                                                                                    | 07/09/2015          |
| WAITE Indiant Services                                                                                                    | 86/24/2015          |
| Founds Support, Henro Visitation                                                                                                    | 87/14/2015          |
| Tamba Support Parent Februarion                                                                                                    | 88/24/2015          |
| Administrative Staff                                                                                                    | 07/14/2015          |
| Administrative Expenses                                                                                                    | 07/08/2015          |
| Brancial Summary - Early Childhood Fumis                                                                                                    | 07/14/2015          |
| Rinancial Summary - School Ready Funds                                                                                                    | 07/08/2015          |
| Financial Summary - Other Funding                                                                                                    | 06/24/2015          |
| SFY15 Financial Statement Attachment                                                                                                    | 07/14/2015          |

### FAMILY SUPPORT – HOME VISITATION and FAMILY SUPPORT – PARENT EDUCATION Component Report

The FAMILY SUPPORT component reports require input data to help you with verifying that the expenditures in the annual report balances with the financial statements. You will also attach your DAISEY Report to one of the Family Support reports. Remember to review the instructions on the form. Click on 'Edit,' complete the data fields, click on 'Save' and then click on 'Mark as Complete.'

| poonal: Other Funding Expende                                                                                                    | a ana source                                                                                                    |                                                                                                    | Add                                 |
|----------------------------------------------------------------------------------------------------|----------------------------------------------------------------------------------------------------|----------------------------------------------------------------------------------------------------|-------------------------------------|
| ndation                                                                                                    | SOUTCE                                                                                                    | Amount                                                                                               | \$100.00                            |
| unite suit                                                                                                    |                                                                                                    |                                                                                                    | \$100.00                            |
| otal Funding                                                                                                    |                                                                                                    |                                                                                                    |                                     |
| Total                                                                                                    | \$560.00                                                                                                    |                                                                                                    |                                     |
| RedCap Report                                                                                                    |                                                                                                    |                                                                                                    |                                     |
| tach your RedCap Report here                                                                                                    |                                                                                                    |                                                                                                    |                                     |
| RedCap Report                                                                                                    | <b>€</b> Add                                                                                                    |                                                                                                    |                                     |
| Instructions                                                                                                    |                                                                                                    |                                                                                                    |                                     |
| your board funds two or more family suppo                                                                                                    | vt home visitation programs, combine and report the performance m                                                                                                    | essures data together                                                                                |                                     |
| se the TAB key to move from one field to th                                                                                                    | e next. When entering financial information, include both dollars and                                                                                                    | centa, example: 95234.22                                                                             |                                     |
| ote: This is a two-part form; follow instruc<br>o begin entering information into this form,<br>save" at the top of the form. Now, the "Option<br>alds. Next, click on "Save" at the top of the fi | ctions carefully!<br>Nex "Edit" at the top of the form. You can complete all fields except th<br>nat Other Funding Expended and Source" field is available. If applica<br>orm, Repeat this process for each "Optional Funding" entry in this sec | e "Optional Other Funding Expended and So<br>spie, click "Add" to enter the source and fundin<br>Non | irce*flekt Click<br>g emount in the |
| Family Support - Home Visitation                                                                                                    |                                                                                                    |                                                                                                    |                                     |
| Name of Program or Service                                                                                                    | Home visitation services                                                                                                    |                                                                                                    |                                     |
| Contractor                                                                                                    |                                                                                                    |                                                                                                    |                                     |
| Contractor                                                                                                    | Luthertin Services                                                                                                    |                                                                                                    |                                     |
|                                                                                                    | families with children ages 0-3.                                                                                                    |                                                                                                    |                                     |
| Indicated Program Type:                                                                                                    | Research Based / Promising Practice •                                                                                                    |                                                                                                    |                                     |
| Link to Which Comm. Plan Priority<br>or Priorities                                                                                                    | Securing and Nurturing Families                                                                                                    |                                                                                                    |                                     |
|                                                                                                    |                                                                                                    |                                                                                                    |                                     |
| How much was invested (Input me                                                                                                    | asures)                                                                                                    |                                                                                                    |                                     |
| acal investments must coincide with early c                                                                                                    | Andhood Imancial ablement                                                                                                    |                                                                                                    |                                     |
| THE READ FROM SUPPORT                                                                                                    | Source                                                                                                    | <b>315010</b>                                                                                        |                                     |
| Intel Heavy-Free Door                                                                                                    |                                                                                                    | \$100.00                                                                                             |                                     |
| chool Ready-Quality                                                                                                    |                                                                                                    | \$100.00                                                                                             |                                     |
| chool Ready-Other/Undesignated                                                                                                    |                                                                                                    | \$100.00                                                                                             |                                     |
| chool Ready-Admin                                                                                                    |                                                                                                    | \$10.00                                                                                              |                                     |
| Ontional: Other Funding Expende                                                                                                    | d and Source                                                                                                    | ADDIG.                                                                                               | Add                                 |
| optional. Other Funding Expende                                                                                                    | Source                                                                                                    | Amount                                                                                               | Para.                               |
| undation                                                                                                    |                                                                                                    |                                                                                                    | \$100.00<br>\$100.00                |
| Total Funding                                                                                                    |                                                                                                    |                                                                                                    |                                     |
| Total Funding                                                                                                    | \$580.00                                                                                                    |                                                                                                    |                                     |
| Tutar                                                                                                    | #200.00.                                                                                                    |                                                                                                    |                                     |
| RedCap Report                                                                                                    |                                                                                                    | A                                                                                                    |                                     |
| tach your RedCap Report here                                                                                                    |                                                                                                    | At this time, you are r                                                                              | not required                        |
| RedCap Report                                                                                                    | ehha                                                                                                    | upload the DAISEY Re<br>'Mark as Complete'                                                           | eport. Click<br>when you a          |
|                                                                                                    |                                                                                                    | finished with th                                                                                     | is report.                          |
| <b>7</b>   P 2 G 0                                                                                                    |                                                                                                    |                                                                                                    | -1                                  |

### Administrative Staff Component Report

The ADMINISTRATIVE STAFF component report (ECIA director, support staff, etc.) requires input data to help you with verifying that the expenditures in the annual report balances with the financial statements. Remember to review the instructions on the form. Click on 'Edit,' complete the data fields, click on 'Save' and then click on 'Mark as Complete.'

| Administrative Staff (service coord            | dination and collaboration)  |          |                      |
|------------------------------------------------|------------------------------|----------|----------------------|
| Name of Administrative Staff                   | ABC Director                 |          |                      |
| Employer of Record                             | County of Dubuque            |          |                      |
| How much was invested (Input me                | asures)                      |          |                      |
| Fiacel Investments must coincide with early cl | alidhood financial statement |          |                      |
|                                                | Source                       |          |                      |
| Early Childhood Admin                          |                              | \$100.00 |                      |
| Constant Constant                              |                              | *****    |                      |
| School Ready-Quality                           |                              | \$100.00 |                      |
| School Ready-Other/Undesignated                |                              | \$100.00 |                      |
| School Fready-Admin                            |                              | \$100.00 |                      |
| Optional: Other Funding Expende                | d and Source                 |          |                      |
| Sour                                           | ce                           | Amount   |                      |
| deat                                           |                              |          | \$100.00<br>\$100.00 |

#### ADMINISTRATIVE EXPENSES Component Report

Follow the same process for completing the ADMINISTRATIVE EXPENSES component report as you did with the DIRECT SERVICE and INDIRECT SERVICE component report. Remember to review the instructions on the form. Click on 'Edit,' complete the data fields, click on 'Save' and then click on 'Mark as Complete.'

| Instructions                                          |                                             |                |                                                                                                    |
|-------------------------------------------------------|---------------------------------------------|----------------|----------------------------------------------------------------------------------------------------|
| Use the TAB key to move from one field to th          | e next. Include both dollars and cents, exa | mple: 95234.22 |                                                                                                    |
| Refer to Tool G for appropriate funds availab         | le for administrative expenses.             |                |                                                                                                    |
|                                                       |                                             |                |                                                                                                    |
| Administrative Expenses - Early (                     | Childhood Funds                             |                |                                                                                                    |
| Fiscal Investments Must Coincide With Early           | Childhood Financial Statements              |                |                                                                                                    |
|                                                       | Early Childhood Expenses/Fees               |                |                                                                                                    |
| Fiscal Agent Fees                                     |                                             |                | \$100.00                                                                                                    |
| Liability Insurance Fees                              |                                             |                | \$101.00                                                                                                    |
| Financial Audit Fees                                  |                                             |                | \$102.00                                                                                                    |
| Board Expenses                                        |                                             |                | \$103.00                                                                                                    |
| Other (non program) describe below                    |                                             |                | \$104.00                                                                                                    |
|                                                       |                                             |                | \$104.00                                                                                                    |
| Description                                           |                                             |                |                                                                                                    |
| Description                                           |                                             |                |                                                                                                    |
|                                                       |                                             |                |                                                                                                    |
| Administrative Expenses - School Ready                | Funds                                       |                |                                                                                                    |
| Fiscal Investments Must Coincide With School Ready I  | Financial Statement                         |                |                                                                                                    |
| School Ready Funds Expense                            | s/Fees Admin                                | Quality        | Other/Undesignated                                                                                                    |
| Fiscal Agent Fees                                     | \$200.00                                    | \$201.00       | \$202.00                                                                                                    |
| Liability insurance fees                              | \$200.00                                    | \$201.00       | \$202.00                                                                                                    |
| Board Expenses                                        | \$200.00                                    | \$201.00       | \$202.00                                                                                                    |
| Other (non-program) describe below                    | \$200.00                                    | \$201.00       | \$202.00                                                                                                    |
|                                                       |                                             |                |                                                                                                    |
| Description                                           |                                             |                |                                                                                                    |
| School Ready Other (non-program) trave<br>Description | l expenses                                  |                |                                                                                                    |
| School Ready                                          |                                             |                |                                                                                                    |
| School Ready Expenses/Fees                            | School Ready Family Support                 | Sc             | nool Ready Preschool Support                                                                                                    |
| a surger is any surger is a set                       | Accesso                                     | 4201.00        | and a second second sec |

### **FINANCIAL SUMMARY Component Reports**

For the FINANCIAL SUMMARY component reports (Early Childhood, School Ready and Other Funding), you are required to answer the confirmation question. Click on 'Edit,' select 'Yes,' and then click on 'Save.' The form auto calculates based on financial data you entered on other component reports. If you make adjustments on other forms, the totals also update on this form. After confirming that the summary report totals match the totals on your financial statements, click on 'Mark as Complete' for each of the FINANCIAL SUMMARY forms.

| Confirmation_question<br>Did you complete all the | required<br>forms?* | res        |          |              |          |           |       | Go to St                | atus Report Forms |
|---------------------------------------------------|---------------------|------------|----------|--------------|----------|-----------|-------|-------------------------|-------------------|
|                                                   |                     |            |          |              |          |           |       |                         |                   |
|                                                   |                     |            |          |              |          |           |       |                         |                   |
| School Ready - Quality                            |                     |            |          |              |          |           |       |                         |                   |
| Funding                                           | Direct S            | ervices    | Indired  | t Services   | ECI      | Director  |       | Administrative Expenses | Total Expended    |
| School Ready - Quality                            |                     | \$338.50   |          | \$152.00     |          | \$100.00  |       | \$1,005.00              | \$1,595.50        |
| School Ready- Other/Un                            | designated          | 1          |          |              |          |           |       |                         |                   |
| Funding                                           |                     | Direct Se  | rvices   | Indirect Ser | vices    | ECI Direc | tor   | Administrative Expenses | Total Expended    |
| School Ready- Other/Undesignat                    | ted                 |            | \$423.00 |              | \$152.00 | \$10      | 00.00 | \$1,010.00              | \$1,685.00        |
| School Ready- Admin                               |                     |            |          |              |          |           |       |                         |                   |
| Funding                                           | Direct Se           | ervices    | Indirect | t Services   | ECH      | Director  | ,     | Administrative Expenses | Total Expended    |
| School Ready- Admin                               |                     | \$238.00   |          | \$152.00     |          | \$100.00  |       | \$1,000.00              | \$1,490.00        |
| School Ready Funds Tot                            | al                  |            |          |              |          |           |       |                         |                   |
| School Ready Fu                                   | nds Total 🖇         | \$6,659.50 |          |              |          |           |       |                         |                   |

#### FINANCIAL STATEMENT ATTACHMENT Component Report

For the FINANCIAL STATEMENT ATTACHMENT component report, you download and upload the financial statements for each of the funding sources (i.e., Early Childhood and School Ready). There are two difference attachments for each funding source. The 'XX' Financial Statement is the Excel document. The Certified 'XX' Financial Statement is the signed and scanned copy of the financial statement. Remember to 'Mark as Complete' after you upload the financial statements. **<u>REMEMBER to put your ECIA's name on the financial statements</u>.</u>** 

| Instructions                                                                                                    |                                  |             |           |                 |          |             |
|----------------------------------------------------------------------------------------------------|----------------------------------|-------------|-----------|-----------------|----------|-------------|
| Click here to download the Early Childhood Finan<br>Click here to download the School Ready Financia                                                         | ncial Statement<br>ial Statement |             |           |                 |          |             |
| SFY15 Financial Statement Attachmen                                                                                                    | nt                               |             | Mark as C | omplete   Go to | Status R | eport Forms |
|                                                                                                    |                                  |             |           |                 |          |             |
| Attachment                                                                                                    |                                  | Description | File Name | File Size       | Туре     | Delete?     |
| Early Childhood Financial Statement                                                                                                    |                                  |             |           | 102.0 MB        |          | 6           |
| Certified Early Childhood Financial Statement                                                                                                    | •                                |             |           | 102.0 MB        |          | 0           |
| School Ready Financial Statement                                                                                                    |                                  |             |           | 102.0 MB        |          | 0           |
| Certified School Ready Financial Statement                                                                                                    |                                  |             |           | 102.0 MB        |          | 8           |
| Click on the appropriate financial statement. Note:<br>You can either download the financial statement from<br>this screen or the next screen that displays. |                                  |             |           |                 |          |             |

| 🅎 Menu   🧟 Help   📲 Log Out                                 |                                  | Sack   쵫 Print   🧼      | Add   渊 Delete   付    |         | Save      |
|-------------------------------------------------------------|----------------------------------|-------------------------|-----------------------|---------|-----------|
| 💞 Status Report                                             |                                  |                         |                       |         |           |
| Attach File                                                 |                                  |                         |                       |         |           |
| Click here to download the Early Childhood Financial Stater | nent                             |                         |                       |         |           |
| Click here to download the School Ready Financial Stateme   | int                              |                         |                       |         |           |
| Browse                                                      | SR Financial Statement.xlsx      |                         |                       |         |           |
| Description:* School Re                                     | ady Financial Statement          |                         |                       |         |           |
|                                                             |                                  |                         |                       |         |           |
|                                                             |                                  |                         |                       |         |           |
|                                                             | $\neg$   \                       |                         |                       |         |           |
| Click on 'Browse' to find the financial                     | \\                               | it.                     |                       |         |           |
| statement in the location on your                           |                                  |                         |                       |         |           |
| computer where it is stored and                             |                                  |                         |                       |         |           |
| select Enter a description in the                           |                                  |                         |                       |         |           |
| select. Enter a description in the                          |                                  |                         |                       |         |           |
| 'Description' field and click on 'Save.'                    |                                  |                         |                       |         |           |
|                                                             |                                  |                         |                       |         |           |
|                                                             |                                  |                         |                       |         |           |
| Instructions                                                |                                  |                         |                       |         |           |
| Click here to download the Early Childhood Financial State. | ment                             |                         |                       |         |           |
|                                                             | 57A                              |                         |                       |         |           |
| SEY15 Einancial Statement Attachment                        |                                  | Mark as Co              | omplete   Go to Statu | is Reno | rt Forms  |
| SI FIOT Indicial Statement Addominent                       |                                  | india da or             | mplete   00 to state  | ыкеро   | intronins |
| Attachment                                                  | Description                      | Eile Name               | File Size             | Type    | Delete?   |
| Early Childhood Financial Statement                         |                                  |                         | 102.0 MB              | .16.2   | 1         |
| Certified Early Childhood Financial Statement               | *                                |                         | 102.0 MB              |         | 1         |
| School Ready Financial Statement                            | School Ready Financial Statement | SR Financial Statement. | xlsx 102.0 MB         | xlsx    | 1         |
| Certified School Ready Financial Statement                  |                                  |                         | 102.0 MB              |         | 6         |

## Printing

You have two options for printing the annual report.

- 1. **Print each component report separately.** To do this, select the component report you want to print. Once the report displays on your screen, press and hold the 'Ctrl' key on your keyboard and press the 'P' key. The printing pop-up window displays for you to complete the necessary actions to begin printing. [Note: This is the computer shortcut method for printing.]
- 2. **Print the entire report.** On the main Components page that lists all the forms in the annual report, press and hold the 'Ctrl' key on your keyboard and press the 'P' key. The printing pop-up window displays for you to complete the necessary actions to begin printing. Note: A continuous report generates for all component reports even if you do not enter data in a report.

| 🅎 Menu   🧟 Help   🍟 Log Out                  |                                                       | Sack   🗞 Print   🧼 A | dd   渊 Delete                                                                                                    | 💕 Edit   📙 Save  |
|----------------------------------------------|-------------------------------------------------------|----------------------|----------------------------------------------------------------------------------------------------|------------------|
| À Grant Tracking                             |                                                       |                      |                                                                                                    |                  |
| Status Report: test001 - 01                  |                                                       |                      |                                                                                                    |                  |
| Grant:                                       | test001-Test_grant                                    |                      |                                                                                                    |                  |
| Status:                                      | Editing                                               |                      |                                                                                                    |                  |
|                                              | Luting                                                |                      |                                                                                                    |                  |
| Program Area:                                | Early Childhood lowa                                  |                      |                                                                                                    |                  |
| Grantee Organization:                        | ECI TA Team                                           |                      |                                                                                                    |                  |
| Program Manager:                             | Tami Folov                                            |                      |                                                                                                    |                  |
|                                              | Taitli Foley                                          |                      |                                                                                                    |                  |
|                                              |                                                       |                      |                                                                                                    |                  |
| Components                                   |                                                       |                      |                                                                                                    | Preview   Submit |
| Complete each component of the status repo   | ort and mark it as complete. Click Submit when you ar | e done.              |                                                                                                    |                  |
|                                              | Name                                                  |                      | Complete?                                                                                                    | Last Edited      |
| General Information                          |                                                       |                      | 1                                                                                                    |                  |
| Board and Contact Information                |                                                       |                      | 1                                                                                                    | 07/14/2015       |
| Car Seat - Direct Services                   |                                                       |                      | s and a second second s | 06/23/2015       |
| Crisis/Emergency Care - Direct Services      |                                                       |                      | √                                                                                                    | 06/23/2015       |
| Dental - Direct Services                     |                                                       |                      | s and a second second s | 06/23/2015       |
| Early Care & Education Scholarships - Direc  | ct Services                                           |                      | √                                                                                                    | 06/23/2015       |
| Early Care & Education Supportive Services   | s - Direct Services                                   |                      | s and a second second s | 06/23/2015       |
| Health Prevention - Direct Services          |                                                       |                      | 1                                                                                                    | 06/23/2015       |
| Literacy - Direct Services                   |                                                       |                      | 1                                                                                                    | 06/23/2015       |
| Prenatal/Postnatal - Direct Services         |                                                       |                      | 1                                                                                                    | 06/24/2015       |
| Transportation - Direct Services             |                                                       |                      | 1                                                                                                    | 06/24/2015       |
| Child Care Nurse Consultant - Indirect Servi | ices                                                  |                      | √                                                                                                    | 07/09/2015       |
| Coordinated Intake - Indirect Services       |                                                       |                      | 1                                                                                                    | 06/24/2015       |
| Hawk-I Outreach - Indirect Services          |                                                       |                      | 1                                                                                                    | 06/24/2015       |
| Quality Improvement for Early Learning - Inc | direct Services                                       |                      | 1                                                                                                    | 06/24/2015       |
| Preschool Scholarship Coordination - Indire  | ect Services                                          |                      | 1                                                                                                    | 06/24/2015       |
| Professional Development: Conferences - In   | ndirect Services                                      |                      | 1                                                                                                    | 06/24/2015       |
| Professional Development: Credit-bearing -   | Indirect Services                                     |                      | 1                                                                                                    | 06/24/2015       |
| Professional Development: Training - Indire  | ct Services                                           |                      | 1                                                                                                    | 06/24/2015       |

### Submitting

Once you have entered all the data in the component reports and uploaded templates and forms, you are ready to submit the annual report for your ECIA. All component reports **MUST** be 'Marked as Complete' in order to be able to submit your report even if your board did not fund a program, service or activity for that type of service. When all component reports are 'Marked as Complete,' click on 'Submit.' Note: Once you submit your report, you are no longer able the make changes or updates. You must contact the ECI State Office to 'unlock' the report. Once the report is unlocked, you can make updates. After making changes to your report, you must click on the 'Submit' button again.

| Status Report: test001 - 01                  |                                                             |              |                |
|----------------------------------------------|-------------------------------------------------------------|--------------|----------------|
| Grant:                                       | test001-Test_grant                                          |              |                |
| Status:                                      | Editing                                                     |              |                |
| Program Area:                                | Early Childhood Iowa                                        |              |                |
| Grantee Organization:                        | ECI TA Team                                                 |              |                |
| Program Manager:                             | Tami Foley                                                  |              |                |
|                                              |                                                             |              | $\frown$       |
| Components                                   |                                                             |              | Preview Submit |
| Complete each component of the status repo   | rt and mark it as complete. Click Submit when you are done. |              | $\smile$       |
|                                              | Name                                                        | Complete?    | Last Edited    |
| General Information                          |                                                             | $\wedge$     |                |
| Board and Contact Information                |                                                             | $\checkmark$ | 07/14/2015     |
| Car Seat - Direct Services                   |                                                             | 1            | 06/23/2015     |
| Crisis/Emergency Care - Direct Services      |                                                             | 1            | 06/23/2015     |
| Dental - Direct Services                     |                                                             | 1            | 06/23/2015     |
| Early Care & Education Scholarships - Direct | :t Services                                                 | 1            | 06/23/2015     |
| Early Care & Education Supportive Services   | - Direct Services                                           | √            | 06/23/2015     |
| Health Prevention - Direct Services          |                                                             | ✓            | 06/23/2015     |
| Literacy - Direct Services                   |                                                             | √            | 06/23/2015     |
| Prenatal/Postnatal - Direct Services         |                                                             | ✓            | 06/24/2015     |
| Transportation - Direct Services             |                                                             | ✓            | 06/24/2015     |
| Child Care Nurse Consultant - Indirect Servi | ces                                                         | ✓            | 07/09/2015     |
| Coordinated Intake - Indirect Services       |                                                             | ✓            | 06/24/2015     |
| Hawk-I Outreach - Indirect Services          |                                                             | ✓            | 06/24/2015     |
| Quality Improvement for Early Learning - Inc | lirect Services                                             | ✓            | 06/24/2015     |
| Preschool Scholarship Coordination - Indire  | oct Services                                                | 1            | 06/24/2015     |
| Professional Development: Conferences - In   | ndirect Services                                            | $\checkmark$ | 06/24/2015     |
| Professional Development: Credit-bearing -   | Indirect Services                                           | $\checkmark$ | 06/24/2015     |